## Se connecter à la plateforme

1. Se connecter sur le site <u>www.ipfc.be</u>

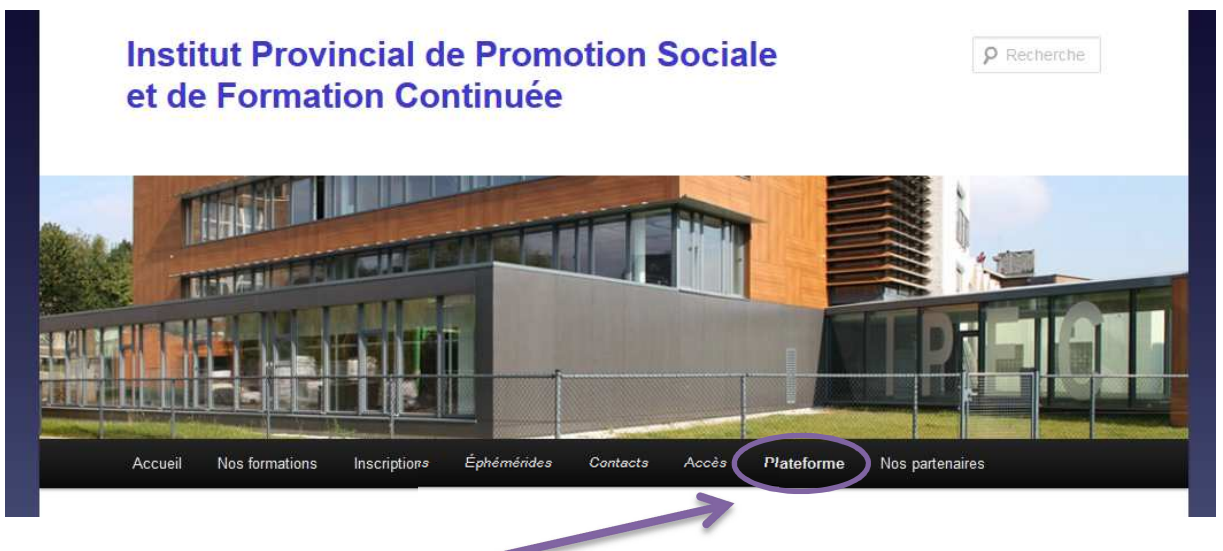

- 2. Cliquer sur « plateforme »
- 3. Cliquer sur « Drive : <u>http://docs.ipfc-bw.org</u> »
- 4. La page suivante s'ouvre :

Google

## Tout Google avec un seul compte

Connectez-vous pour accéder à Google Drive.

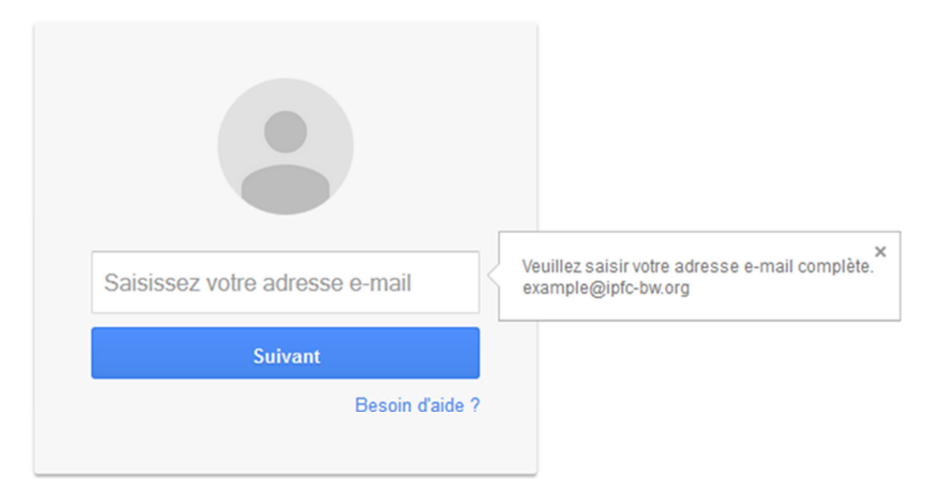

Saisissez l'adresse donnée par votre professeur (<u>nom.jjmm.student2015@ipfc-bw.org</u>) ainsi que votre mot de passe. Lors de votre première connexion uniquement, Google vous demandera d'accepter sa charte d'utilisation et de changer votre mot de passe.

5. Vous êtes maintenant connectés, prêts à utiliser la plateforme.

## Comment récupérer un document laissé par votre professeur ?

Une fois connecté l'écran suivant apparait :

| http://www.ipfc.be/                                                               | × 🔥 Mon Drive - Google Drive 🛛 🗙 🕂 |                                                                         |                                                                                                    |           |   |     |        |       |         |       |   |
|-----------------------------------------------------------------------------------|------------------------------------|-------------------------------------------------------------------------|----------------------------------------------------------------------------------------------------|-----------|---|-----|--------|-------|---------|-------|---|
| + A https://drive.goog                                                            | gle.com/drive/my-drive             | ⊤ G                                                                     | Q Rechercher                                                                                             |           | ☆ | Ô   | +      | î     | 4       | 9     | ≡ |
| Le Brabant wallo                                                                  | Rechercher dans Google Drive       |                                                                         | - Q.                                                                                                    |           | 0 | asg | roupej | 2015( | @ipfc-b | v.org | Ŧ |
| 🝐 Drive                                                                           | Mon Drive 👻                        |                                                                         |                                                                                                    |           |   | =   |        | ΑĴΖ   | 0       | ¢     | X |
| NOUVEAU   Anno Drive  Partagés avec mo  Google Photos  Récents  Suivis  Corbeille |                                    | Google Driv<br>contenu su<br>appareil mc<br>Ajoutez des f<br>"Nouveau". | e vous permet d'accéder à v<br>n'împorte quel ordinateur o<br>ibile.<br>ichiers à l'aide du bouton rouge | otre<br>u |   |     |        |       |         |       |   |

- 1. Cliquez sur « Partagés avec moi »
- 2. Vous avez maintenant accès aux différents dossiers de vos professeurs Exemple :

| http://www.ipfc.be/      | 🗙 🔥 Partagés avec moi - Googl 🗙 🕂 |  |
|--------------------------|-----------------------------------|--|
| + https://drive.google.c | om/drive/shared-with-me           |  |
| Le Brabant wallon        | Rechercher dans Google Drive      |  |
| 🝐 Drive                  | Partagés avec moi                 |  |
| NOUVEAU                  | Début de semaine                  |  |
| Mon Drive                |                                   |  |
| Google Photos            | Dossier de stage                  |  |
| ★ Suivis                 | Dossier informations gé           |  |
| Corbeille                |                                   |  |

Il ne vous reste plus qu'à cliquer dessus pour l'ouvrir et l'imprimer (ou le télécharger).